附件

## 慕课选课指南

第一步: 登录 http://www.icourse163.org/course/JIT-1001758004

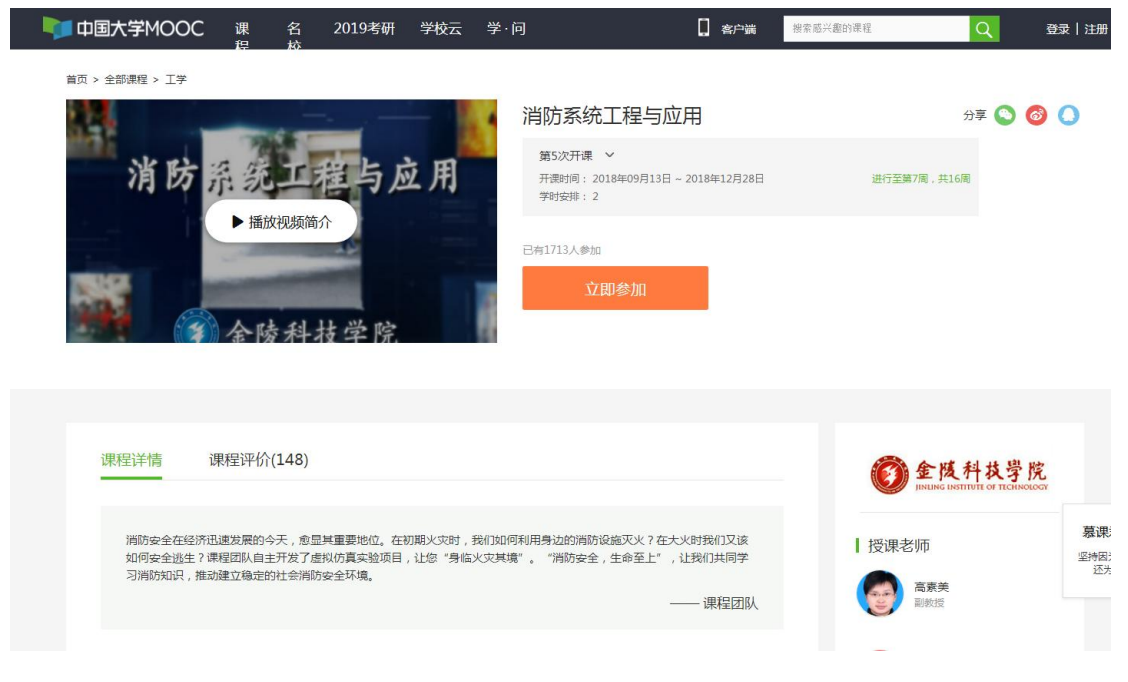

第二步:网页中间部位有"**立即参加"**图标,点击"立即参加"。

|   | 中国大学MOO                    | C 课<br>程                   | 名校                        | 2019考研                             | 学校云              | 学·问              | [                                                                         | 2 客户端                | 搜索感兴趣的课程           | Q                      | 登录 注册                     |
|---|----------------------------|----------------------------|---------------------------|------------------------------------|------------------|------------------|---------------------------------------------------------------------------|----------------------|--------------------|------------------------|---------------------------|
| 首 | 页 > 全部课程 > 工学              |                            |                           |                                    |                  |                  |                                                                           |                      |                    |                        |                           |
|   | <u>N</u> .                 | -                          |                           |                                    | -                | 1 消              | 肖防系统工程与应用                                                                 |                      | 分                  | 享 🚫 🄇                  | <b>D</b>                  |
|   | 消防                         | 深雪                         |                           | 程与区                                | 立用               |                  | 第5次开课 ~<br>开课时间:2018年09月13日~201<br>学时安排: 2                                | 8年12月28日             | 进行至第7周,共16周        |                        |                           |
|   |                            |                            | 成视频简<br>读 科:              | ↑<br>枝学院                           |                  |                  |                                                                           |                      |                    |                        |                           |
|   | 课程详情                       | 课程评估                       | 介(148)                    |                                    |                  |                  |                                                                           |                      | <b>⑥</b> 金陵≉       | +技学り<br>THE OF TECHNOL | 完<br>ooy                  |
|   | 消防安全在经<br>如何安全逃生<br>习消防知识, | 济迅速发展的<br>?课程团队自<br>推动建立稳定 | 1今天,愈显<br>1主开发了虚<br>的社会消防 | 2其重要地位。在<br>1<br>初仿真实验项目<br>5安全环境。 | 初期火灾时,<br>,让您"身临 | 我们如何利月<br>汉灾其境"。 | 用身边的消防设施灭火?在大火时<br>"消防安全,生命至上",让我<br>———————————————————————————————————— | 我们又该<br>们共同学<br>课程团队 | 授课老师<br>高赛美<br>副数据 |                        | <b>墓课</b> 》<br>坚持因为<br>还为 |
|   |                            |                            |                           |                                    |                  |                  |                                                                           |                      |                    |                        |                           |

第三步:进入登录页面,可通过"**手机号登录"、"邮箱登录"和"爱** 课程登录"三种方式登录。

|                                                                                                    | Internet and the second           | D           |                 |         |
|----------------------------------------------------------------------------------------------------|-----------------------------------|-------------|-----------------|---------|
| 「日本学MOOC 課 名 2019」<br>一 応                                                                                                    | 考輯 学校云 学问                         |             | STREETING Q     | 29   E8 |
| 首页 > 全部連續 > 工学                                                                                                    |                                   |             |                 |         |
| 12                                                                                                    | 消防系统工                             | 程与应用        | 27∓ 🛇 🙆         |         |
| MAR NO TA AN AD ADDRESS                                                                                                    | Haskman -                         |             |                 |         |
| 用防死统一有                                                                                                    |                                   | <b>2</b> 录  | × 2012.818.0    |         |
| ▶ 攝放视频简介                                                                                                    | 手机号登录 邮箱登录                        | 爱课程登录       |                 |         |
| and the second second se |                                   | 使用密码验证登录    |                 |         |
|                                                                                                    | □ 请输入手机号                          |             |                 |         |
| 金陵科技                                                                                                    | (       ) (         ) (         ) | 和桌上方拼图      |                 |         |
|                                                                                                    |                                   | 218034-2770 |                 |         |
|                                                                                                    | 時期人32回后後約                         | dXARGY 4E19 |                 |         |
| 课程详情 课程评价(148)                                                                                                    | 快捷登录                              |             |                 |         |
|                                                                                                    | → 十天内免登录 遭到问题?                    | 去注册         | 「               |         |
|                                                                                                    |                                   |             | A second second | 题课      |
| 10月1日日日 - 1月1日日日日日日日日日日日日日日日日日日日日日日日日日日日日日                                                                                                    | HERRICE ( ) ( )                   |             | 一投课老师           |         |
|                                                                                                    |                                   | —— 课程团队     |                 |         |
|                                                                                                    |                                   |             |                 |         |
|                                                                                                    |                                   |             | 金属元             |         |

第四步:在上面界面输入手机号码、按住滑块拖动好、点击获取验证 码并输入验证码后,点击"快捷登录",进入如下界面。

| 📭 中国大学MOOC | 108.<br>172 | e<br>۲      | 2019考研               | 学校云                   | 樂、问  |                                                        | 🔲 warnaw                                 | 把课题分词能的 | Q | UJERA                                               |
|------------|-------------|-------------|----------------------|-----------------------|------|--------------------------------------------------------|------------------------------------------|---------|---|-----------------------------------------------------|
|            |             |             |                      | 欢迎使<br><sub>开调读</sub> | 用手机  | <del>秋号登录</del> 中国<br>50. 80386369999 - 80<br>80265689 | 大学MOC                                    | DC !    |   |                                                     |
|            | 1000        | C<br>nranew | ak 104-02019/19/4010 | STARE , PERMI         | A.E. |                                                        | 关于我们<br>州于我们 学校员<br>联系我们 荣息周<br>原见反馈 法律法 |         | • | <b>反情報[]</b><br><sup>後期</sup> 中語<br>同局云魂彙<br>同局100分 |

第五步:在上述界面中点击"开通该账号",然后跳转到中国大学 MOOC 首页,在右上角客户端搜索栏输入"消防系统工程",然后点击搜索。

|          | OTRA CONSTRUCTION COLOR COLOR | in Phinash PMN 8 Philadan                                                                                       | DOTHER DOTHER DIMEN-                                                                                                    | -1 Aurea Matrie IV     | THERE IN LAND . 10 | N 7 V HERE                             |
|----------|-------------------------------|----------------------------------------------------------------------------------------------------|----------------------------------------------------------------------------------------------------|------------------------|--------------------|----------------------------------------|
| D BERNAR | × DRREstR                     | *************************                                                                                       | Danas Danas Creati                                                                                                    | Contrast Contrasts (1) |                    | 100 C 00 C 00 C 00 C 00 C 00 C 00 C 00 |
|          | 中国大学MOO                       | C                                                                                                    |                                                                                                    |                        | 后一看的课程             | Q 1440 🙀                               |
|          | 课 名 2019考研                    | 学校云 学·问                                                                                                    |                                                                                                    |                        | -                  |                                        |
|          | 日 計算和                         |                                                                                                    |                                                                                                    |                        |                    |                                        |
|          | ④ 经济管                         |                                                                                                    | <ul> <li>一起看见更大的</li> </ul>                                                                                                    | 世界! -                  | _                  |                                        |
|          | 16 考研                         |                                                                                                    | 111                                                                                                    |                        |                    |                                        |
|          | d brin                        | -                                                                                                    | <b>U</b>                                                                                                    | EIG                    |                    | mooc67099272021374947                  |
|          | ♡ 心理学                         |                                                                                                    | -4                                                                                                    | 255 71                 |                    | 2015年4月10日月後程期 快                       |
|          | □ 外语                          |                                                                                                    | 20 3                                                                                                    | 1                      |                    | 女免费选课吧                                 |
|          | 印 文学历…                        | 3                                                                                                    | J 🎠 🧖                                                                                                    |                        |                    | TERCORED                               |
|          | □ 艺术设                         |                                                                                                    |                                                                                                    |                        |                    | 390398472                              |
|          | ⊖ 更多                          |                                                                                                    | Club                                                                                                    | A.4                    |                    |                                        |
|          | 全部259所合作高                     | O 202.2.3                                                                                                    | Sp. 1. 2. 8                                                                                                    | 1 A2×3                 | @ kiter            |                                        |
|          | tx.                           |                                                                                                    |                                                                                                    |                        |                    |                                        |
|          | 推荐课程                          |                                                                                                    |                                                                                                    |                        |                    |                                        |
|          |                               | The second second second second second second second second second second second second second second second se |                                                                                                    |                        |                    |                                        |
|          | ( IN ) dx                     | 16.50                                                                                                    |                                                                                                    |                        | 5.4                | CALLY DE                               |
|          | -× -                          | GEDENGHS                                                                                                    |                                                                                                    |                        | C 2414 2           |                                        |
|          | 1 e SIS                       | NS:                                                                                                    |                                                                                                    |                        |                    |                                        |
|          | market ( )                    | OLD Y MARK                                                                                                    | SETENCE STREET, OF THE STREET, OF TH |                        |                    | ALL PROVIDED IN                        |

## 进入下面界面,点击课程。

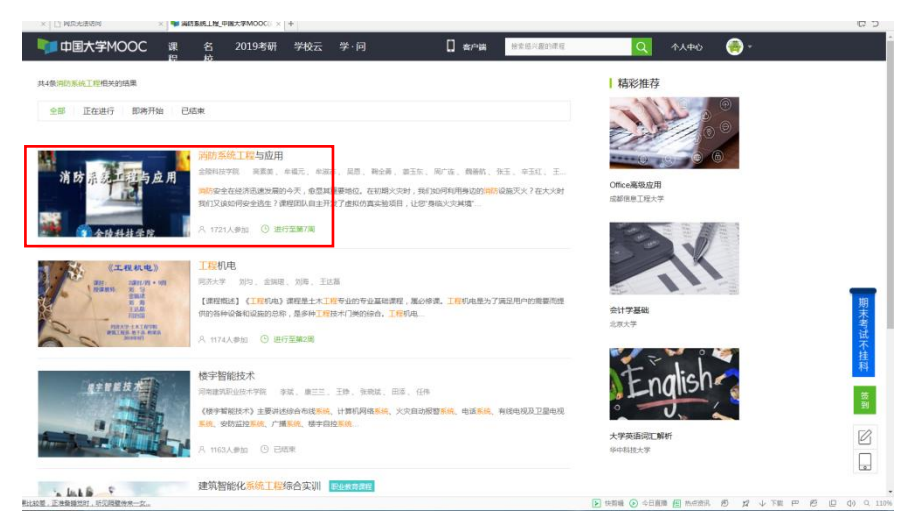

第六步:点击"立即参加"。

|                        |                                                                   | -                           | 消防系统工程与应用                                              |                                                                                         | 分享 🔕 🙆 🜔                               |
|------------------------|-------------------------------------------------------------------|-----------------------------|--------------------------------------------------------|-----------------------------------------------------------------------------------------|----------------------------------------|
| 消日                     | う 示 気エ                                                            | 宦与应用                        | 第5次开课 ~<br>开跟时间:2018年09月13日 - 2018年1<br>学时安排:2         | 12月28日 进行至第7周,共                                                                         | 168                                    |
| -                      |                                                                   |                             | <sup>四4:1721 A #49</sup><br>立即参加                       |                                                                                         |                                        |
|                        |                                                                   |                             |                                                        |                                                                                         |                                        |
|                        | (4) 金陵科                                                           | 技学院                         |                                                        |                                                                                         |                                        |
|                        | <b>彩</b> 金陵科                                                      | 技学院                         |                                                        |                                                                                         |                                        |
| 课程详情                   | 家 全防科<br>课程评价(148)                                                | 技学院                         |                                                        | Ô ± 1                                                                                   | <b>人科技学院</b><br>INSTITUTE OF INCLUSION |
| 课程详情<br>测防安全在<br>如同安全组 | 梁 陵 科 ;<br>课程评价(148) 经济迅速发展的今天、愈显<br>生?;课程四风自主开发了虚<br>等的学者的感觉的合意。 | 其重要地位。在初期火灾<br>現め真実施行日、社会 当 | 时,我们心可和用导动的消防设施灭火?在大火时我们<br>身体火灾共调"。" "同防安全,生命至上",让我们并 | <b>()</b><br>()<br>()<br>()<br>()<br>()<br>()<br>()<br>()<br>()<br>()<br>()<br>()<br>() | <b>&amp;科技学院</b><br>300-5-5<br>85      |

显示报名成功。最好绑定一个常用邮箱,然后点击"保存"按钮, 以备爱课程平台发送课程学习相关信息。点击"进入学习",进入学 习界面。

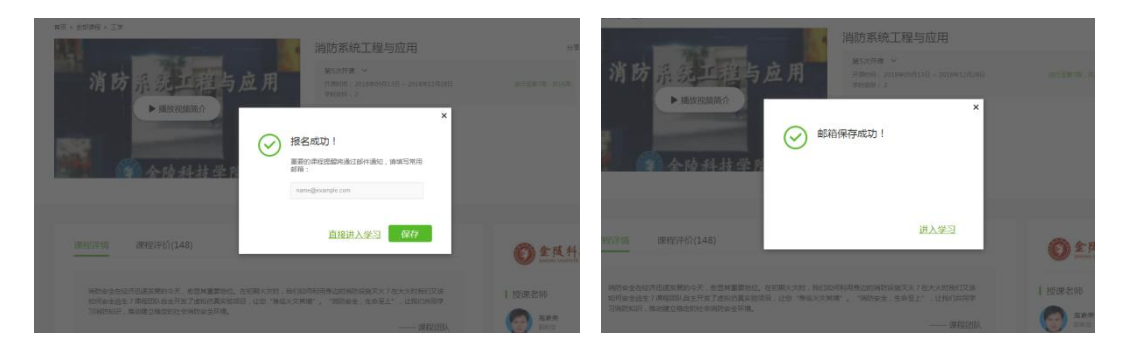

第七步: 个人信息设置! 把鼠标停放在右上角头像上时,会显示"设置"和"退出"按钮,点击"设置"按钮,进入资料设置界面。

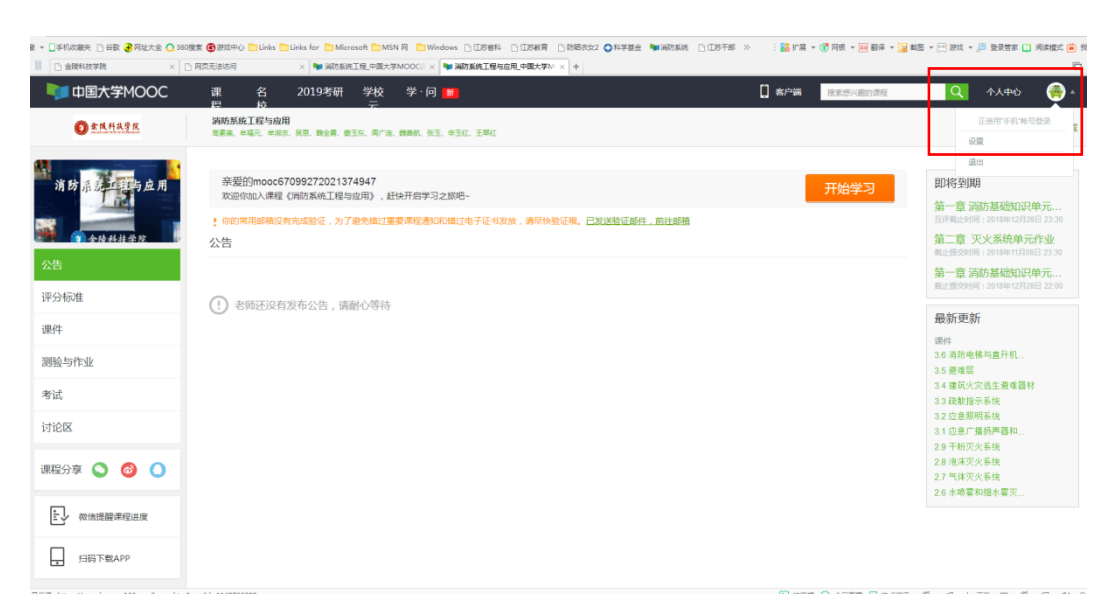

请务必在"昵称"栏填写学号(如学号无法通过系统保存,则在学 号后加上真实姓名),在"真实姓名"栏填写真实姓名,否则无法进 行学分认定!

| $\mathbf{b}$ | ) 课<br>程    | 名校                   | 学∙问                        | 学校云                  | 考研     |   | 🚺 客户講 | 搜索盾兴趣的课程 | Q |
|--------------|-------------|----------------------|----------------------------|----------------------|--------|---|-------|----------|---|
|              |             |                      |                            |                      |        |   |       |          |   |
| 资            | 料设置         | 帐号设置                 | 邮件设                        | 置                    |        |   |       |          |   |
| 18           | 不会以任何用      | 》式向第三方透露             | 你的身份值到                     | 8                    |        |   |       |          |   |
|              | 头像          |                      |                            |                      |        |   |       |          |   |
| [            | <b>*</b> 昵称 | mo                   | oc1505097                  | 758290               |        |   |       |          |   |
|              | *常用邮        | <b>唐 gsmw</b><br>用于接 | ht <b>779966@</b><br>收课程通知 | 163.com 已验<br>同电子证书。 | 证 修改邮箱 | _ |       |          |   |
|              | 真实姓名        | 用于证                  | 书上的名称。                     | ,如不填写,则是             | 动力肥存   |   |       |          |   |
|              | 性别          | 〇男                   | ○女                         | () 其他                |        |   |       |          |   |

第八步:**课程学习**。点击最左侧课件,就列出了各章节目录。每一节 右侧都有三个按钮,从左到右分别为教学视频、教学课件和随堂测验。 每一节学习过教学视频和课件后就可以进行随堂测验。为巩固所学知 识,每一章学习结束后,点击左侧"测验与作业",可进行单元测验 和单元作业。

| 🔰 中国大学MOOC             | 课程 各校学·问学校云考研 🌆                                    |                                                                                                    |
|------------------------|----------------------------------------------------|----------------------------------------------------------------------------------------------------|
| 全成科技学院                 | <b>涡防系统工程与应用</b><br>高素条、华福元、周广连、华淑志、吴恩、姜玉东、辛玉红、王琴红 | , , , , , , , , , , , , , , , , , , ,                                                                                                    |
| 消防示器                   | 课件                                                 | 克若称的                                                                                                    |
|                        | 今 第一章 消防基础如识                                       |                                                                                                    |
| 公告                     | <ul> <li>1.1 #2598</li> </ul>                      | C 🔤 🛛                                                                                                    |
| 评分标准                   | ○ 1.2 爆炸                                           |                                                                                                    |
| 课件                     | 0 13 火灾                                            |                                                                                                    |
| 測验与作业                  | <ul> <li>1.4 火夾攤延机運与塗径</li> </ul>                  |                                                                                                    |
| 考试                     | 1.5 灭火基本原理与方法                                      | · 8 2                                                                                                    |
| 讨论区                    | 第一章 满防基础如识单元调验 推交能止时间:2017年10月14日 21:00 / 同尝试2次    | 萊靖已公布                                                                                                    |
| 课程分享 🚫 🚳 🚺             | ~ 第二章 灭火系统                                         |                                                                                                    |
|                        | ◇ 第三章 疏散系统                                         |                                                                                                    |
| 加快的 日時下載APP<br>随时随地学课程 | ◇ 第四章 防排炮系统                                        | () 1 0.00<br>1 0.00                                                                                                    |
|                        |                                                    | ▶ 快振端 ● 今日重満 使 熱点空洗 ⑦ ダ ↓ 下3 360分全卫士。安全防納中心完全开5                                                                                                    |
|                        | 」 陳桂 谷校 子·问 子校云 今町 ∰<br>潮話初始丁段与古田                  | に」 登二<br>一<br>役<br>変<br>気<br>パ<br>進<br>り<br>調<br>定<br>一<br>一<br>一<br>役<br>変<br>気<br>パ<br>進<br>り<br>調<br>定<br>一<br>前<br>一<br>一<br>行<br>一<br>一<br>の<br>一<br>の<br>一<br>の<br>一<br>の<br>一<br>の<br>一<br>の<br>一<br>の<br>一<br>の<br>一<br>の<br>一<br>の<br>一<br>の<br>一<br>の<br>一<br>の<br>一<br>の<br>一<br>の<br>一<br>の<br>一<br>の<br>の<br>の<br>一<br>の<br>の<br>の<br>の<br>の<br>の<br>の<br>の<br>の<br>の<br>の<br>の<br>の |
| 全成科技学院                 | 高素美、牟福元、周广连、牟淑志、吴恩、姜玉东、辛玉红、王晔红                     |                                                                                                    |
| WICH IN THE COL        | 测验与作业                                              | 查看帮助                                                                                                    |
|                        | 第一章 消防基础知识                                         |                                                                                                    |
| 金融科技学院                 | 今 第一音 消防基础知识单元测验 截止时间: 2017年10月14日 21:00           | 前往测验                                                                                                    |
| 公告                     |                                                    |                                                                                                    |
| 评分标准                   | 第二章 灭火系统                                           |                                                                                                    |
| 课件                     | ^ 第二章 灭火系统单元测验 截止时间: 2017年10月28日 21:00             | 前往观验                                                                                                    |
| <b>测</b> 验与作业          | 第三章 疏散系统                                           |                                                                                                    |
| 考试                     | 第三章 疏散系统单元测验 截止时间: 2017年11月12日 21:00               | 前往與脸                                                                                                    |
| 讨论区                    | 截止时间 2017年11月12日 21:00                             |                                                                                                    |
| 课程分享 🕥 👩 🌔             | 请务必在截止时间之前提交,截止时间后的提交不再计分<br>在社社社 0.00/20.00       |                                                                                                    |